## Introduction to Stata Lecture II

Tomas R. Martinez

UC3M

September, 2019

Tomas R. Martinez (UC3M)

Introduction to Stata

September, 2019 1 / 14

"Data is the new bacon" - Unknown

3

Image: A mathematical states and a mathematical states and a mathem

- "Data is the new bacon" Unknown
- First step to start working is to read your data in Stata
- Stata data files are .dta
- However, most of the case the data comes in other formats
  - .xls (excel)
  - .CSV
  - .txt
  - .dat
- How we deal with that?

## Cross-country / aggregate data

- <u>Penn World Table</u>: provides data on GDP, consumption, exports, price index, etc for more than 180 countries
- <u>FRED Economic Data</u>: Tons of time series provided by the Federal Reserve Bank of St. Louis
- <u>UN Comtrade</u>: Trade data, very disaggregate by products/countries
- ILO Stat: Labor data, employment and earnings, etc
- <u>World Economic Outlook Database</u>: The IMF data, tons about debt, currencies, commodities...
- <u>World Bank</u>: Covers some development topics: health, education, etc.
- And many others... For a good summary this Harvard website has many sources: <u>here</u>

## Micro data

- <u>IPUMS</u>: Tons of harmonized microdata of different countries + many other US data sets
- <u>Eurostat</u>: Lots of micro data from European countries, in many you have to apply access but there are some of public ones too
- LIS: Harmonized income and wealth database from different countries
- PSID, NLSY, SIPP: US individual panel data
- Usually micro data is very country specific and you have to dig in around the statistical agency webpage

- If your data is in .dta is very easy
- Go on the menu: file, open and that's it
- In your do-file you just use the command use

- We are all very familiar with excel and this one of the most common sources we have
- The "easy way": Ctrl+C and Ctrl+V
- Example: Data on income distribution
  - World Inequality Database (Piketty Data): https://wid.world/
  - $\bullet\,$  Spanish data from Top 1%, 5% and 10% income and thresholds
  - spain\_data.xlsx

- Clear your data and open the data editor
- Copy and paste the data there
- Problem: Data is imported exactly as displayed!!!
- If our system uses comma to separate decimals, we are into trouble!
- We can change this feature, of course...
- Or we just import the data in a different way!

- Let's use the menu
- If you are using a old version of Stata:
  - Save the data as "CSV (comma delimited values)"'
  - $\bullet~\mbox{Go}$  the menu: File  $\rightarrow~\mbox{Import}$   $\rightarrow~\mbox{ASCII}$  data created by spreadsheet
  - The name of the (old) command: insheet, check the delimiter
- If you are using a new version of Stata:
  - You do not need to save in csv
  - $\bullet \ \mathsf{File} \to \mathsf{Import} \to \mathsf{Excel} \ \mathsf{Spreadsheet}$
- The options are very intuitive, just experiment with them
- Now let's use the do-file
- **Pro-tip**: In practice I use the menu to import the data and then just copy and paste the command in the do-file!

- CSV is a common format since it can store lots of data
- If the data is already in CSV no need to change to import
- Old versions can use the previous command
- New versions: File  $\rightarrow$  Import  $\rightarrow$  Text Data
- Check the options!
  - Delimiter
  - First row for variable names
  - Text Enconding

## Importing CSV Data

- CSV is a common format since it can store lots of data
- If the data is already in CSV no need to change to import
- Old versions can use the previous command
- New versions: File  $\rightarrow$  Import  $\rightarrow$  Text Data
- Check the options!
  - Delimiter
  - First row for variable names
  - Text Enconding
- Importing delimited .txt data works the same way
- Try to import spain\_data in both .csv and .txt

- It is not unusual that we have to open excel and do some pre-processing before importing
- Potential problems you may encounter
- Variable names: Stata does not accept variable names starting with numbers (among other rules)
- Solution: Change it before in excel (one trick is to include just a letter before the numbers: e.g. 1998 to y1998)
- Importing string data with latin characters ightarrow play with the enconding
- Stata imported numeric data in form of string because some missing values
- Solution: use the command destring maybe with option force
- $\bullet\,$  Data is too big (because of storage type)  $\rightarrow\,$  use compress

- Sometimes even after we import we want to modify the structure of our data
- Stata has a nice command for it: reshape
- Let's say your data has some indicators by country (in the rows) by year (in the columns) → Your data is in wide format
- It is easier if you have your data in the **long** format: both country and year are in the rows
- reshape long indicator, i(country) j(year)  $\rightarrow$  The data will go from wide to long and we will create a new variable "year"
- The reverse operation: reshape long indicator, i(country) j(year), but the variable "j()" should exist already

- After you have imported the data it is useful to save in .dta
- You can use the menu: File  $\rightarrow$  Save (as)
- Or just use the command save
- **CAREFUL:** data set saved by new versions of Stata does not open in some old versions!
- Use **saveold** instead
- If you want to erase the data set you can use the command erase

- Go to the World Bank Open Data
- Search for the data on poverty headcount at 1.9 USD a day and download in the excel format
- First, try to import in Stata without modifying any of the actual data: what are the problems did you encounter?
- Reshape the data to long format
- Solution of the second second seco